## Dinamik ELT Okul Paketi Otomasyon Sistemi 'ne Hoşgeldiniz..!

İşlemlerinizi aşağıdaki yönergeleri sırası ile izleyerek kolaylıkla tamamlayabilirsiniz.

1-Bilgisayarınızdan veya cep telefonunuzdan <u>https://bookstore.dinamikelt.com/</u> adresine gidin, karşınıza gelecek olan aşağıdaki ekranda TC KİMLİK NO VEYA OKUL NO ve okulunuz tarafından verilen OKUL KODU bilgisini girin ve Giriş Yap tuşuna basın.

| C Kimlik No & Okul No |  |
|-----------------------|--|
| Giriş Yap             |  |
|                       |  |

2-Öğrenci bilgisi doğru girildikten sonra aşağıdaki gibi bir ekran çıkacaktır.

| DİNAMİK<br>Verili<br>Başarılı<br>Başarılı |
|-------------------------------------------|
|-------------------------------------------|

3- Öğrenci bilgisini doğru olarak girdiğinizde girmiş olduğunuz öğrenciye ait okulunuz tarafından belirlenmiş olan ihtiyaç listesi aşağıdaki şekilde karşınıza gelecektir. (Bu adımı geçemiyorsanız girmiş olduğunuz öğrenci bilgisini kontrol edin, halen giriş yapamıyorsanız öğrenciye ait bilgiler sisteme eklenmemiş olabilir, eklenmesini sağlamak için lütfen okulunuz ile irtibata geçiniz)

| DİNAMİ<br>EĞİTİM HİZMETLE    | <b>K</b>                          | ٨       | Hesabım<br>Çıkış Yap |
|------------------------------|-----------------------------------|---------|----------------------|
| DİNAMİK<br>foitim hizmetleri | AMERICAN STUDIO CI STUDENT'S BOOK | 1,00 TL | ♀ SEPETE EKLE        |
| DİNAMİK<br>Eğitim hizmetleri | AMERICAN STUDIO CI STUDENT'S BOOK | 1,00 TL | ♀ SEPETE EKLE        |
| DİNAMİK<br>Egitim hizmetleri | AMERICAN STUDIO CI STUDENT'S BOOK | 1,00 TL | ₩ SEPETE EKLE        |

**4-**Bu sayfada öğrencinin alması gereken ürünler listelenmektedir. Sepete ürünleri eklemek için SEPETE EKLE butonuna basılması gereklidir. İşlemleriniz tamamlandığında sağ üst bölümde bulunan SEPETİM butonuna tıklayın.

| C<br>E ( | <b>DİNAMİl</b><br>Gitim hizmetle | K<br>R I                          |         | O Hesabım<br>Çıkış Yap | 4<br>Sepetim |
|----------|----------------------------------|-----------------------------------|---------|------------------------|--------------|
|          | DİNAMİK<br>egitim hizmetleri     | AMERICAN STUDIO CI STUDENT'S BOOK | 1,00 TL | Ì₽ SEPE                | TE EKLE      |
|          | DİNAMİK<br>eğitim hizmetleri     | AMERICAN STUDIO CI STUDENT'S BOOK | 1,00 TL | ेन्न SEPE              | TE EKLE      |
|          | DİNAMİK<br>Eğitim Hizmetleri     | AMERICAN STUDIO CI STUDENT'S BOOK | 1,00 TL | SEPE بين               | TE EKLE      |

| <b>İNAMİ</b>                 | K<br>R i               |                                                | ¢       | Hesabım<br>Çıkış Yap |
|------------------------------|------------------------|------------------------------------------------|---------|----------------------|
| DİNAMİK                      | AMERICAN STUDIO CI STU | DENT'S BOOK                                    | 1,00 TL | ₩ SEPETE EKLE        |
| DİNAMİK<br>FGITIM HIZMETLERI | AMERICAN STUDIO C      |                                                | 1,00 TL | ₩ SEPETE EKLE        |
| DİNAMİK                      | AMERICAN STUDIO C      | Başarılı!<br>İşlem başarıyla gerçekleştirildi. | 1,00 TL | SEPETE EKLE          |

5-Seçmiş olduğunuz ürünler başarılı bir şekilde sepetinize eklendiğinde aşağıdaki şekilde sepet

Ekranınız görüntülenecektir.

| [<br>6 | DÍNAMÍK<br>Gitím hizmetleri       |         |        |         | O Hesabım<br>Cıkış Yap      | Sepetim |
|--------|-----------------------------------|---------|--------|---------|-----------------------------|---------|
|        | Sepet Listesi                     |         |        |         | Sipariş Ö                   | zeti    |
|        | Ürün                              | Fiyat   | Miktar | Tutar   | Ürünler Toplamı             | 4,00 TL |
|        | AMERICAN STUDIO CI STUDENT'S BOOK | 1,00 TL | - 4 +  | 1,00 TL | Genel Toplam<br>(KDV Dahil) | 4,00 TL |
|        | DÍNAMÍK                           |         | Adet   |         | Hediye Çeki                 | Kullan  |
|        | < Alışverişe Devam Et             |         |        |         | Alışverişi Tam              | amla    |

6-Sayfanın sağ alt bölümünde yer alan ALIŞVERİŞİ TAMAMLA butonunu tıklayın.

7-Teslimat(Adres ve İletişim) bilgilerinizi giriniz.

| <b>DİNAMİK</b><br>egitim hizmetleri      |                |                |                    |   | O Hesabim<br>Çikiş Yap                | Sepetim |
|------------------------------------------|----------------|----------------|--------------------|---|---------------------------------------|---------|
| 1<br>Teslimat Bilgileri                  |                | Ödem           | 2<br>ee Bilgileri  |   | 3<br>Sipariş Onayı                    |         |
|                                          | <b>♀</b> Adres | s Girişi       |                    |   | Sipariş Ö                             | zeti    |
| Ad *                                     | Soyad *        |                | TC Kimlik Numarası |   | <ul> <li>Sepetteki Ürünler</li> </ul> |         |
| Hakkı                                    | ŞİMŞEK         |                |                    |   | Ürünler Toplamı                       | 4,00 TL |
| E-Posta Adresi *                         |                | Cep Telefonu * |                    |   | Kargo                                 | 0,00 TL |
|                                          |                | · +9055555     | 557878             |   | Genel Toplam<br>(KDV Dahil)           | 4,00 TL |
| il *                                     |                | İlçe *         |                    |   | ÖDEME İSLEM                           | ILERÍ > |
| Ankara                                   | ~              | Çankaya        |                    | ~ |                                       |         |
| Adres *                                  |                |                |                    |   |                                       |         |
| Ankara Caddesi No:1/111 Çankaya/A        | ANKARA         |                |                    |   |                                       |         |
| Fatura bilgilerimi farklı girmek istiyor | um.            |                |                    |   |                                       |         |

**8-** Sayfayı aşağı doğru kaydırınca Kargo alanı çıkacaktır. Kargo alanından seçim yapınız ve varsa Sipariş notlarınızı iletiniz. Ödeme aşamasına geçmek için ÖDEME İŞLEMLERİ butonuna basınız.

| 🔿 Kargo Bilgileri          | Sipariş                               | Özeti   |
|----------------------------|---------------------------------------|---------|
|                            | <ul> <li>Sepetteki Ürünler</li> </ul> |         |
| Yurtiçi Kargo     S8,00 TL | Ürünler Toplamı                       | 4,00 TL |
|                            | Kargo                                 | 0,00 TL |
| 🖴 Sipariş Bilgileri        | Genel Toplam<br>(KDV Dahil)           | 4,00 TL |
| Sipariş notu               | ÖDEME İŞLEMLERİ >                     |         |
|                            |                                       |         |
|                            |                                       |         |
|                            |                                       |         |

9- Açılan ekran da kredi kartı bilgilerinizi(Ad Soyad, Kart Numarası vs) girerek altta yer alan Ödeme Yap butonuna basınız.

| Biger Ödeme Bilgileri     Kredi Karti     Tek Çekin   Vartig tima anka   Vartig tima anka   Tek Çekin   Vartig tima anka   Siper Ödeme Yontemleri   Medi Codeme Tutar: 3858,00 TL   Kart Üzerindeki Ad, Soyad:   Implant Ödeme Tutar: 3858,00 TL   Kart Üzerindeki Ad, Soyad:   Ay   Kart Üzerindeki Ad, Soyad:   Kart Ödeme Için kartım hatırla                                                                                                    |                                    |                                                                               |                    |                                         |           |
|----------------------------------------------------------------------------------------------------|------------------------------------|-------------------------------------------------------------------------------|--------------------|-----------------------------------------|-----------|
| Kredi Kortu     Tek Çekim   Virtiçi tom nanka   Virtiçi tom nanka   ve kredi kartin   Taksitli Ödeme   Advantige' Awars Anakart Seğem tart   Bool Cuzdan / Kurt Swahar/ Ö Ödeme Kart   Bool Cuzdan / Kurt Swahar/ Ö Ödeme Kart   Bool Cuzdan / Kurt Swahar/ Ö Ödeme Kart   Bool Cuzdan / Kurt Swahar/ Ö Ödeme Kart   Bool Cuzdan / Kurt Swahar/ Ö Ödeme Kart   Bool Cuzdan / Kurt Swahar/ Ö Ödeme Kart   Bool Cuzdan / Kurt Swahar/ Ö Ödeme Kart   Bool Cuzdan / Kurt Swahar/ Ö Ödeme Kart   Bool Cuzdan / Kurt Swahar/ Ö Ödeme Kart   Kart Üzerindeki Ad, Soyad:   Ay   Yri I   O Kolay ödeme için kartımı hatırla                                                                                                    | も                                  | Ödeme Bilgileri                                                               |                    | Sipariş Ö                               | Żzeti     |
| TR / EN     Tr / EN     Tek Cekim     Vitri promitania     Vitri promitania     Advantage / Avera/ Sadjam Kart     Advantage / Avera/ Sadjam Kart     Biger Ödeme Yontemleri     Mooi Cozdan / Kart Planiari / Godemeli Kart     Biblik Express / Totak / Juadan     Coplam Ödeme Tutari:     Ay     Yil     Totaki (Kolay ödeme için kartımı hatırla     Okolay ödeme için kartımı hatırla     Okolay ödeme için kartımı hatırla                                                                                                    |                                    | Kredi Kartı                                                                   |                    | ✓ Sepetteki Ürünler                     |           |
| Trk / EN     Tek (2ekim     Verifigtim banka   Verifigtim banka   ve kred kattain     Taksitli Ödeme   Advantage? Aveas / karkkar / Sagkam kart   Diger Ödeme Yontemleri   Moodi Guzden / Kart Sun Kullanma Tarihi:   CVV Güvenlik Kodu:   Ay   Yri<                                                                                                    |                                    |                                                                               |                    | Ürünler Toplamı                         | 4,00      |
| Image: Control of the second second seco            |                                    |                                                                               | TR / EN            | Kargo                                   | 0,0       |
| Tek Çekim   Yurt (topm banka   Verter kartan     Astril Ödeme   Astril Ödeme Yontemleri   Mooli Cuzdan / Kart Panileri / On Ödemel Kart   Mooli Cuzdan / Kart Panileri / On Ödemel Kart   Mooli Cuzdan / Kart Panileri / On Ödemel Kart   Signi Ödeme Tutari: 3858,00 TL     Kart Üzerindeki Ad, Soyad:    Ay   Yrıl<                                                                                                    |                                    |                                                                               |                    | Genel Toplam<br>(KDV Dahil)             | 4,00      |
| Vurt gtam banka   Vert kreik kartan   Vertek kartan   Adventage / Acett / Solgem Kart   Bons / Cerdhnard / Maxmum / Pard / World     Diger Ödeme Yöntemleri   Mool Cuzdan / Kart Panikar / Solgem Kart   BMM Express / Tosla / Juzdan     Toplam Ödeme Tutari: 3858,00 TL     Kart Uzerindeki Ad, Soyad:    Ay   Yrli     Ot Kolay ödeme için kartım hatırla                                                                                                    |                                    | Tek Çekim                                                                     |                    |                                         |           |
| Taksitii Odeme   Advantage / Aless / Bankkart / Sejiam Kart   Bonus / Cardinama / Maximum / Paraf / World     Diger Ödeme Yöntemleri   Mooli Cuzdan / Kart Puanisr / Ön Ödemeli Kart   BKM Express / Tosla / Juzdan     Toplam Ödeme Tutari: 3858,00 TL     Kart Numarasi:   Kart Son Kullanma Tarihi:   CVV Güvenlik Kodu:   Ay   Y Yıl     Toplay ödeme için kartımı hatırla                                                                                                    |                                    | Yurt içi tüm banka<br>ve kredi kartları                                       |                    | Ön bilgilendirme fo                     | ormu ve   |
| Adventage Diger Odeme Yourds   Diger Odeme Yourds / Kasamum / Paraf / World   Image: Cardinans / Kasamum / Paraf / World State State Sta                                                                           |                                    | Taksitli Ödeme                                                                |                    | mesafeli satış sözle<br>kabul ediyorum. | eşmesini  |
| Diğer Ödeme Yontemleri   Modil Cuzdan / Kart Puanlan / Ön Ödemeli Kart   BMM Express / Toola / Juzdan     Toplam Ödeme Tutar: 3858,00 TL     Kart Üzerindeki Ad, Soyad:      Kart Numarası:   Kart Son Kullanma Tarihi:   CVV Güvenlik Kodu:   Ay   Yıll     Ö                                                                                                    | Advan<br>Bonus /                   | tage / Axess / Bankkart / Sağlam Kart<br>CardFinans / Maximum / Paraf / World |                    | KVKK aydınlatma r                       | metnini   |
| Mooil Cazdan / Kart Puanler/ On Generalitient   Toplam Ödeme Tutari: 3858,00 TL     Kart Üzerindeki Ad, Soyad:      Ay     Yıl     Oliver Advantion (CVV Güvenlik Kodu:     Ay     Yıl     Kolay ödeme için kartımı hatırla                                                                                                    |                                    | tor Ödama Väntamlari                                                          |                    | okudum ve kabul e                       | adiyorum. |
| Corrigion Depress / Toola / Juzdan Corrigion Depress / Toola / Juzdan Corrigion Depress / Toola / Toola / Juzdan Corrigion Depress / Toola / Juzdan Corrigion Depress / Toola / Juzdan Corrigion Depress / Toola / Toola / T | Mobil Ci                           | izdan / Kart Puanları / Ön Ödemeli Kart                                       |                    |                                         |           |
| Toplam Ödeme Tutarı: 3858,00 TL         Kart Üzerindeki Ad, Soyad:         Kart Numarası:       Kart Son Kullanma Tarihi:         Kart Numarası:       Kart Son Kullanma Tarihi:         Kart Numarası:       Yıl         Ö                                                                                                    |                                    | BKM Express / Tosla / Juzdan                                                  |                    | < Geri                                  | í         |
| Kart Üzerindeki Ad, Soyad:       Kart Numarası:       Kart Son Kullanma Tarihi:       CVV Güvenlik Kodu:       Ay       / Yıl       Kolay ödeme için kartımı hatırla                                                                                                    | Toplam Ödeme Tutarı: 3858 00 TI    |                                                                               |                    |                                         |           |
| Kart Üzerindeki Ad, Soyad:         Kart Numarası:       Kart Son Kullanma Tarihi:         Ay       /         Yıl         Kolay ödeme için kartımı hatırla                                                                                                    | Topiam odeme ratan. 5656,00 TE     |                                                                               |                    |                                         |           |
| Kart Numarası:       Kart Son Kullanma Tarihi:       CVV Güvenlik Kodu:         Ay       /       Yıl         Bolay ödeme için kartımı hatırla       Totalay belayete için kartımı hatırla       Totalayete için kartımı hatırla                                                                                                    | Kart Üzerindeki Ad, Soyad:         |                                                                               |                    |                                         |           |
| Kart Numarası:     Kart Son Kullanma Tarihi:     CVV Güvenlik Kodu:       Ay     /     Yil       O Kolay ödeme için kartımı hatırla     Totalayaran ayan ayan ayan ayan ayan ayan aya                                                                                                    |                                    |                                                                               |                    |                                         |           |
| Ay     / Yıl       Kolay ödeme için kartımı hatırla                                                                                                    | Kart Numarası:                     | Kart Son Kullanma Tarihi:                                                     | CVV Güvenlik Kodu: |                                         |           |
| 🗆 Kolay ödeme için kartımı hatırla 💿                                                                                                    |                                    | Ay / Yıl                                                                      | ?                  |                                         |           |
| 🗆 Kolay ödeme için kartımı hatırla 🔹                                                                                                    |                                    |                                                                               |                    |                                         |           |
| S kolay such ciçin kalanın hadına                                                                                                    | 🗌 Kolav ödeme icin kartımı hatırla | 0                                                                             |                    |                                         |           |
|                                                                                                    |                                    |                                                                               |                    |                                         |           |

10- Kart bilgilerinizi doğru ve eksiksiz olarak girdiğinizde kartınızın bağlı olduğu banka

sisteminin güvenli ödeme sayfasına yönlendirilirsiniz.

| DİNAMİK<br>egitim hizmetleri                       |                                                                                                    |                    | O Hesabım<br>Çıkış Yap                  | Sepetim |  |
|----------------------------------------------------|----------------------------------------------------------------------------------------------------|--------------------|-----------------------------------------|---------|--|
| 1<br>Teslimat Bilgileri                            | Ödeme Bilgile                                                                                                    | əri                | 3<br>Sipariş Onayı                      |         |  |
|                                                    | も Ödeme Bilgileri                                                                                                    |                    | Sipariş Ö                               | zeti    |  |
|                                                    | Kredi Kartı                                                                                                    |                    | <ul> <li>✓ Sepetteki Ürünler</li> </ul> |         |  |
|                                                    |                                                                                                    |                    | Ürünler Toplamı                         | 4,00 TL |  |
|                                                    | $\frown$ I                                                                                                    | Mastercard         | Kargo                                   | 0,00 TL |  |
| GÜVENLI ÖDE                                        | maximiles                                                                                                    | SecureCode         | Genel Toplam<br>(KDV Dahil)             | 4,00 TL |  |
|                                                    | XXXX - XXXX - XXXX - 9163                                                                                                    |                    |                                         |         |  |
|                                                    | (1) 4,00 TL                                                                                                    | 26.07.2023 - 19:12 | Ön bilgilendirme for                    | rmu ve  |  |
| Online alışverişinizin ödemesini tarr<br>Anlık Met | Online alışverişinizin ödemesini tamamlamak için, <b>55320***77</b> numaralı cep telefonunuza <b>SMS</b> ile gelen ya da İşCep'e<br><b>Anlık Mesaj</b> olarak iletilen doğrulama kodunu girerek onaylayınız. |                    |                                         |         |  |
|                                                    | Doğrulama Kodu                                                                                                    |                    | <b>≮</b> Geri                           |         |  |
|                                                    | ONAYLA<br>Tekrar Gönder                                                                                                    |                    |                                         |         |  |
|                                                    | İsləmi İntel Et                                                                                                    |                    |                                         |         |  |
| _                                                  | 167                                                                                                    |                    |                                         |         |  |
|                                                    |                                                                                                    |                    |                                         |         |  |

11-Kartınıza bağlı olan telefona gelen şifreyi girdiğinizde ödeme başarılı bir şekilde alındığında

siparişinizin alındığına dair bilgi notu görüntülenir. Bu mesajı gördüğünüzde siparişiniz başarılı olmuştur. Sayfanın sağ üst bölümünde yer alan ÇIKIŞ YAP butonu ile güvenli bir şekilde sayfayı terk edebilirsiniz.

Ödeme aşamasında herhangi bir sorun ile karşılaşırsanız, kartınızın alışveriş tutarınız için yeterli limite sahip olduğunu, internet alışverişine açık olduğunu kontrol ederek tekrar deneyin. Sorun halen devam ediyorsa lütfen bankanızla iletişime geçin.

Teşekkürler